| KENWOOD       | カーナビゲーションシステム地図更新キット<br>KNA-MD SERIES<br>KNA-MF SERIES |                |      |
|---------------|--------------------------------------------------------|----------------|------|
|               | 取扱説明書                                                  |                |      |
|               | お買い上げいただきましてありがとうござい                                   | ました。           |      |
| CLASS® CLASS® | ご使用の前に、この取扱説明書をよくお読みに                                  | こなり、正しくお使いくオ   | ごさい。 |
|               | 株式会社 JVCケンウッド<br>© 2020 JVCKENWOOD Corporation         | B5A-3498-00(J) |      |

# 安全上のご注意

ご使用前に、以下の注意事項と、対象製品の取扱説明書の「安全上のご注意」をよくお読みの上、正しくお使いください。本説明書、および対象製品の取扱説明書に記載されている注意事項を守らないことによって生じる不具合に対しては、責任を負いかねますのでご注意ください。

◇ 禁止

- ・走行中にアップデートを行わないでください。交通事故などの原因になります。
- ・本品をPCなどでフォーマットしたり、データを書き込んだりしないでください。アップデートができなくなります。
- ・小物部品は乳幼児の手の届くところに置かないでください。あやまって飲み込むおそれがあります。

## アップデート対象製品

メモ:

- ・対象外製品/バージョンにアップデートを行うと、正常動作に支障をきたす場合があります。この場合、保 証内修理対象外となります。
- ・本品を紛失しないようにしてください。ナビゲーション本体の修理が必要になったときなどに使用する場合 があります。

| 地図更新キット                                            | 対象モデル                                                                                                    | 対象<br>バージョン     | アップデート後<br>のバージョン               |
|----------------------------------------------------|----------------------------------------------------------------------------------------------------|-----------------|---------------------------------|
| KNA-MD20D/<br>KNA-MF20D<br>KNA-MD20B/<br>KNA-MF20B | MDV-S707L/MDV-S707W/MDV-S707/MDV-D707BTW/<br>MDV-D707BT/TZ-NAV11K<br>MDV-M906HDL/MDV-M906HDW/MDV-M906HD                                                                                                    |                 |                                 |
| KNA-MD20C/<br>KNA-MF20C                            | MDV-L407W/MDV-L407/MDV-D407BTW/<br>MDV-D407BT/MDV-D307BTL/MDV-D307BTW/<br>MDV-D307BT/MDV-D307W/MDV-D307/<br>MDV-D207BT/MDV-D207/<br>MDV-S706L/MDV-S706W/MDV-S706/<br>MDV-D706BTW/MDV-D706BT/MDV-L406W/MDV-L406/<br>MDV-D406BTW/MDV-D406BT/MDV-D306W/<br>MDV-D306/MDV-D306BT/MDV-D206BT/MDV-D206/<br>KXMG706BTW/KXMG706BT/KXMG406BTW                                                                                                    | 地図データ:<br>2019年 | 地図データ:<br>2019 年第 02<br>50 19 年 |
| KNA-MD2OA/<br>KNA-MF2OA                            | KXM-H801/KXM-H701/MDV-Z905W/MDV-Z905/<br>MDV-M805L/MDV-M705W/MDV-M705/<br>KXMG505BTW/KXMG505BT/KXMG305W/<br>MDV-L505W/MDV-L505/MDV-D505BTW/<br>MDV-D505BT/MDV-L405W/MDV-L405/<br>MDV-D405BTW/MDV-D405BT/MDV-D205BT/MDV-D205/<br>MDV-D305BT/MDV-D305/MDV-D205BT/MDV-D205/<br>MDV-Z904W/MDV-Z904/MDV-Z704W/MDV-Z704/<br>MDV-L504W/MDV-L504/MDV-D504BTW/<br>MDV-D504BT/MDV-L404W/MDV-L404/<br>MDV-D404BTW/MDV-D404BT/MDV-D304W/<br>MDV-D304/MDV-D204BT/MDV-D204 | 第 01 版以前        | 10月)                            |

| 地図更新キット                     | 対象モデル                                                                                                    | 対象<br>バージョン                  | アップデート後<br>のバージョン                     |
|-----------------------------|----------------------------------------------------------------------------------------------------|------------------------------|---------------------------------------|
| KNA-MD820B/<br>KNA-MF820B   | MDV-X702W/MDV-X702/MDV-L503W/MDV-L503/<br>MDV-D503W/MDV-D503/MDV-L403W/MDV-L403/<br>MDV-D403W/MDV-D403/MDV-D303/MDV-D303ML/<br>MDV-D203/MDV-D203BT                                                                                                |                              |                                       |
| KNA-MD820A/<br>KNA-MF820A   | MDV-X711W/KXM-E501W/KXM-E501/KXM-E400/<br>KXM-E500W/KXM-E500/MDV-X802L/MDV-L502W/<br>MDV-L502/MDV-D502BTW/MDV-D502BT/<br>MDV-L402/MDV-D402BT/MDV-D302/MDV-D302ML/<br>MDV-D202/MDV-X701W/MDV-X701/MDV-L401/<br>MDV-L301/MDV-L201/MDV-X500/MDV-R700 | 地図データ:<br>2019 年<br>第 01 版以前 | 地図データ:<br>2019年第02<br>版(2019年<br>10月) |
| KNA-MD1620B/<br>KNA-MF1620B | KXM-H700/MDV-Z702W/MDV-Z702                                                                                                    |                              | ,                                     |
| KNA-MD1620A/<br>KNA-MF1620A | MDV-Z711/MDV-Z701W/MDV-Z701/<br>MDV-Z700W/MDV-Z700                                                                                                    | ]                            |                                       |
| KNA-MD7320/<br>KNA-MF7320   | MDV-L500/MDV-L300/MDV-L100                                                                                                    |                              |                                       |

# 更新内容

地図データを2019年第02版(2019年10月)に更新します。

本製品の地図の作成にあたって使用しているデータベースの詳細については、当社ホームページ https://www.kenwood.com/jp/cs/car/navi/ でお使いのカーナビの型名をクリックし、「地図データ バージョンアップ」をご覧ください。

KXM-H801/KXM-H701/KXM-H700/MDV-X711W/MDV-Z711/KXM-E400/KXM-E500W/KXM-E500/KXM-E501をご使用の方はhttps://www.kenwood.com/jp/products/oem/dop/で車両メーカーを選んで、「地図データバージョンアップ」のカーナビの型名をクリックしてご覧ください。

KXMG505BTW/KXMG505BT/KXMG305W/KXMG706BTW/KXMG706BT/KXMG406BTW の場合は、https://www.kenwood.com/jp/products/oem/dop/で「販路限定」を選んで、カーナビの 型名を選んで「地図データバージョンアップ」をご覧ください。

高速道路(有料道路を含む)料金は消費税10%に対応しておりません。

# バージョンの確認

アップデートを開始する前に、お使いのナビゲーションの地図データのバージョンが対象バージョンであることをご確認ください。

- 1. [HOME]キーを押してHOME画面を表示します。
- 2. [情報・設定] にタッチして「情報・設定メニュー」または[情報・設定]画面を表示します。

#### 3. [バージョン]にタッチしてバージョン情報画面を表示します。

下記のモデルは「バージョン情報」画面の表示方法が上記と異なります。

| モデル                                                                              | バージョン情報画面の表示方法                                     |
|----------------------------------------------------------------------------------|----------------------------------------------------|
| MDV-Z702W/MDV-Z702/MDV-X702W/MDV-X702/                                           | 1. [HOME] キーを押して HOME 画面を表示します。                    |
| MDV-2701W/MDV-2701/MDV-2711/KXM-H700/<br>MDV-X802L/MDV-X711W/MDV-X701W/MDV-X701/ | 2.画面左から右へフリックして「情報・設定メ                             |
| MDV-Z700W/MDV-Z700/MDV-X500/ MDV-R700                                            | ニユー」まには「惰報・設定」画面を表示しまり。<br> 3「バージョン情報]にタッチしてバージョン情 |
|                                                                                  | 報画面を表示します。                                         |
| MDV-L500/MDV-L300/MDV-L100                                                       | 1.[メニュー] キーを押します。                                  |
|                                                                                  | 2.[情報・設定] にタッチして「情報・設定」画                           |
|                                                                                  | 面を表示します。                                           |
|                                                                                  | 3.[バージョン情報] にタッチしてバージョン情                           |
|                                                                                  | 報画面を表示します。                                         |

4.「地図データ」のバージョンを確認する

# アップデート

#### アップデート時のご注意

- アップデート作業は、安全な場所に停車して行ってください。また、バッテリー上がりを防止するため、エンジンをかけた状態で行ってください。
- アップデート中は、絶対にナビゲーションの電源を切らないでください。(エンジンを切る、エンジンを スタートするなど)故障の原因になる場合があります。
- ・アップデート中は、ナビゲーション機能やAV機能は使用できません。
- ・アップデートSDカードには、お客様のナビゲーション本体固有の情報が書き込まれるため、他のナビゲーションには使えません。
- ・地図データのアップデートを行う前に、ソフトウェアのバージョンが最新になっているかご確認ください。
  最新になっていない場合はソフトウェアのアップデートを行ってください。

## <アップデートの方法>

1.ナビゲーションの電源を入れる

## 2.アップデートSDカードを入れる

- •アップデート SD カードの LOCK が解除されていることを確認してください。
- ・MDV-L500の場合はアップデートSDカードを付属のアダプターにセットしてお使いください。

## 3.画面に更新開始のメッセージが表示されたら、[はい]または[OK]にタッチする

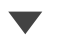

更新が完了するとナビが自動的に再起動します。

更新が完了したときに完了のメッセージとOKボタンが表示されたときは、OKにタッチすると、 再起動します。

再起動後にバージョン情報画面を表示して、アップデートされていることを確認してください。

## 4.アップデートSDカードを取り出す

# お問い合わせ

- 商品に関するお問い合わせは、下記にお願いいたします。 JVC ケンウッドカスタマーサポートセンター 0120-2727-87 (固定電話からはフリーダイヤル) 0570-010-114 (携帯電話、PHSからはナビダイヤル) 045-450-8950 (一部IP電話など) /FAX 045-450-2308
- 住所 〒221-0022 神奈川県横浜市神奈川区守屋町 3-12
- 受付時間 月曜~金曜 9:30~18:00 土曜 9:30~12:00、13:00~17:30 (日曜、祝日および当社休日は休ませていただきます)

SDHC ロゴは SD-3C LLC の商標です。 microSDHC ロゴは SD-3C LLC の商標です。